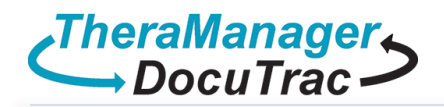

• Select the **Apple store** icon **Select** from the launch bar.

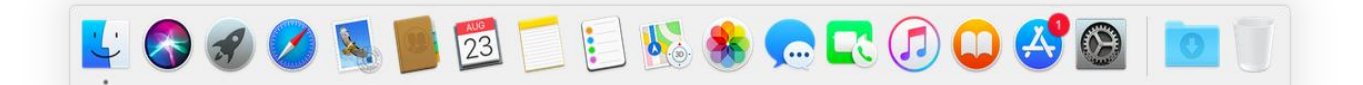

• On the top right search for Windows 10 Remote Q Windows Remote 10 🚳

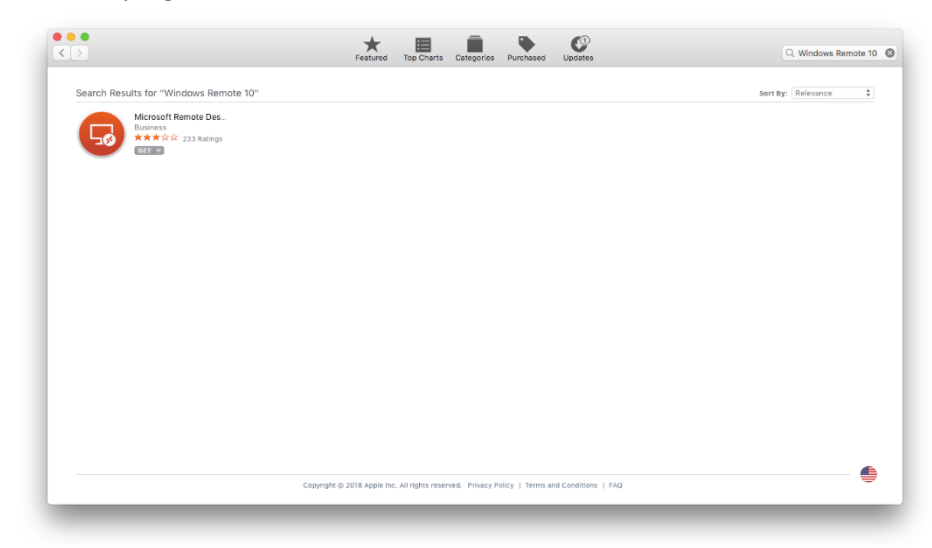

Select the Get icon

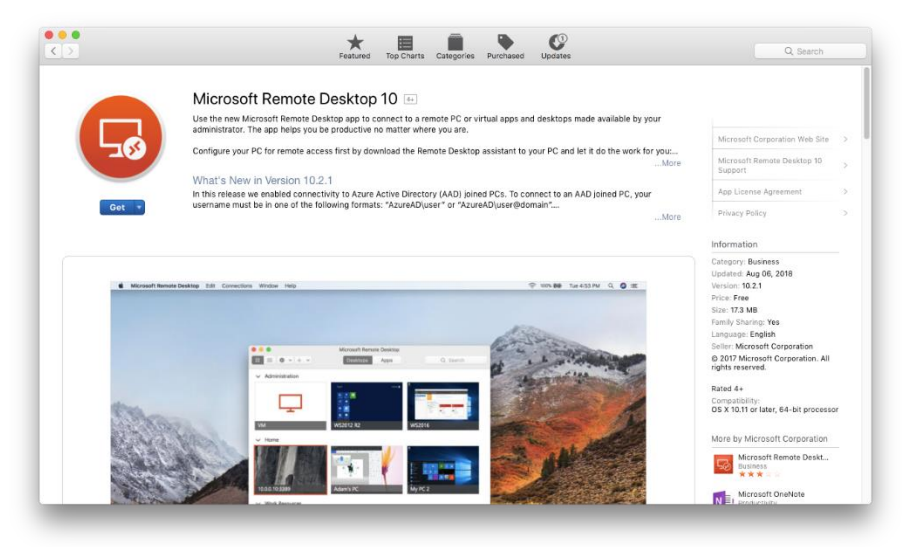

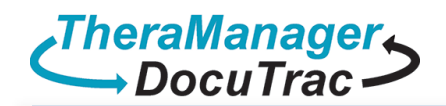

• After downloading select the Install Icon

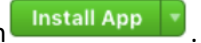

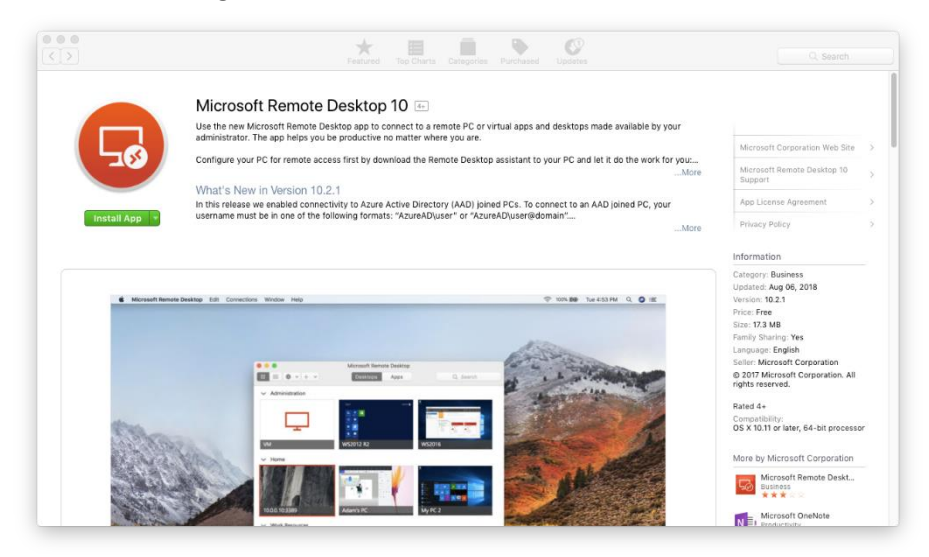

• You may need to provide you Apple ID to allow the install.

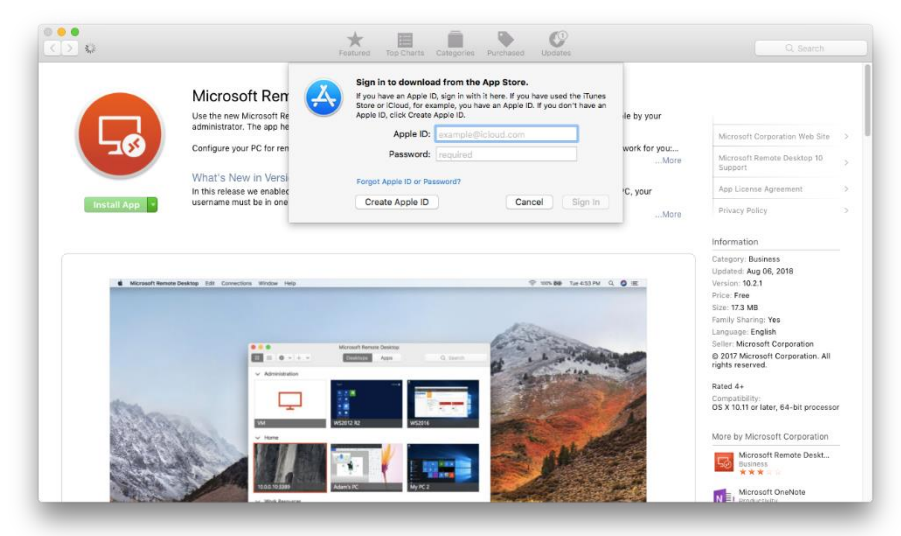

After installing select the Launch Pad icon 100 million

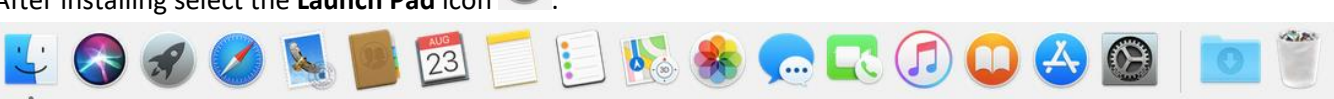

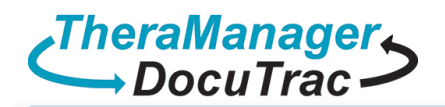

Select the **Remote Desktop** icon

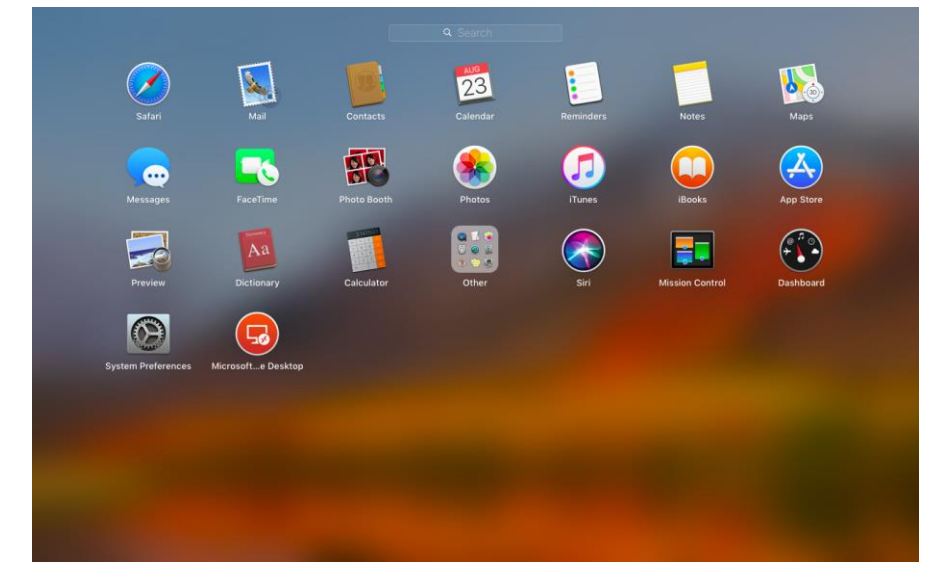

• With the app open select Add Desktop

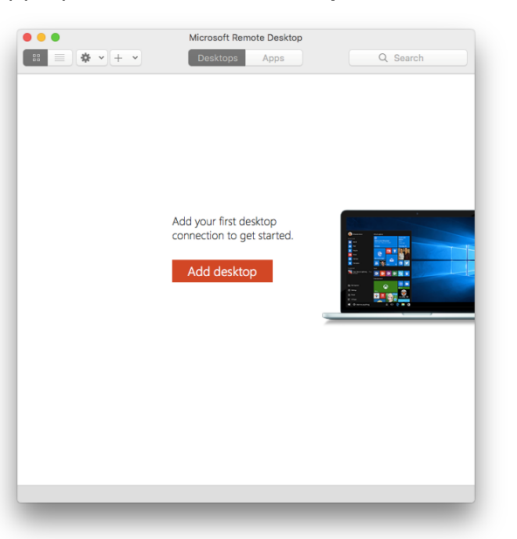

• Use the **Computer** name, found in your Cloud Credentials document provided by sales, as the **PC Name**.

Add desktop

| Computer:               | DT-TEST             |
|-------------------------|---------------------|
| RD Gateway Server Name: | dt.theramanager.com |

| Cloud User    | Cloud Login ID | Password  |
|---------------|----------------|-----------|
| Sam Ampleuser | dt\SampleUser  | ********* |

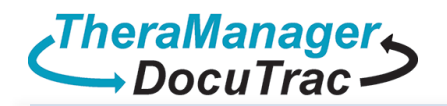

| Add Desktop |         |  |  |  |  |
|-------------|---------|--|--|--|--|
| PC Name:    | DT-Test |  |  |  |  |

• Select the drop down arrow and then select Add User account Add User Account...

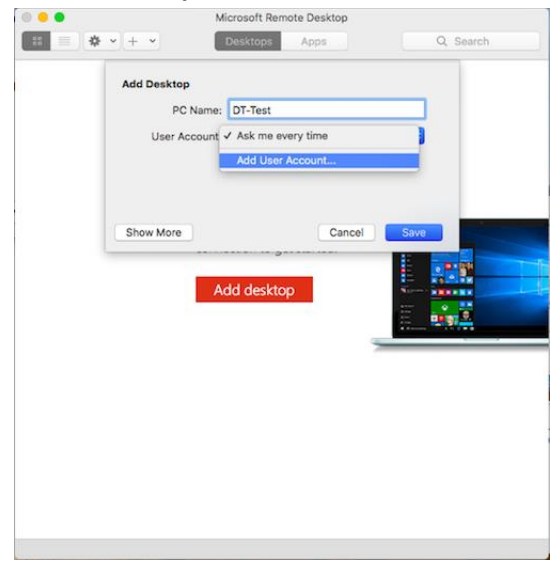

• Use the **Cloud Login ID**, and **Password** found in your Cloud Credentials document provided by sales. Enter **My Cloud Login** as the **Friendly Name. Please note:** do not save the password. You will need to enter this each time when accessing the Cloud.

| Computer:               | DT-TEST             |
|-------------------------|---------------------|
| RD Gateway Server Name: | dt.theramanager.com |

| Cloud User    | Cloud Login ID    | Password |
|---------------|-------------------|----------|
| Sam Ampleuser | dt\SampleUser9998 | ******   |

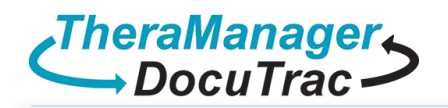

| Add User Account                                |         |
|-------------------------------------------------|---------|
|                                                 |         |
| User Name: DT\SampleUser9998                    |         |
| Password:                                       |         |
| Friendly Name: My Cloud Login                   |         |
|                                                 |         |
| Canc                                            | el Save |
| After entering you credentials select save      | ve      |
| Select Show more Show More                      |         |
| Microsoft Remote Desktop                        |         |
| Add Desktop                                     | 1       |
| PC Name: DT-Test User Account: My Cloud Login 3 |         |
| Show More Cancel Save                           |         |
| connection to get started.                      |         |
| Add desktop                                     |         |
|                                                 |         |
|                                                 |         |
|                                                 |         |
|                                                 | -       |
|                                                 |         |

• On the General General tab enter QuicDoc Cloud Gateway as the Friendly Name:

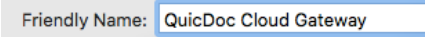

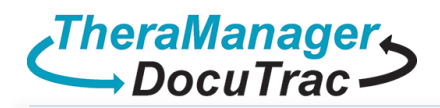

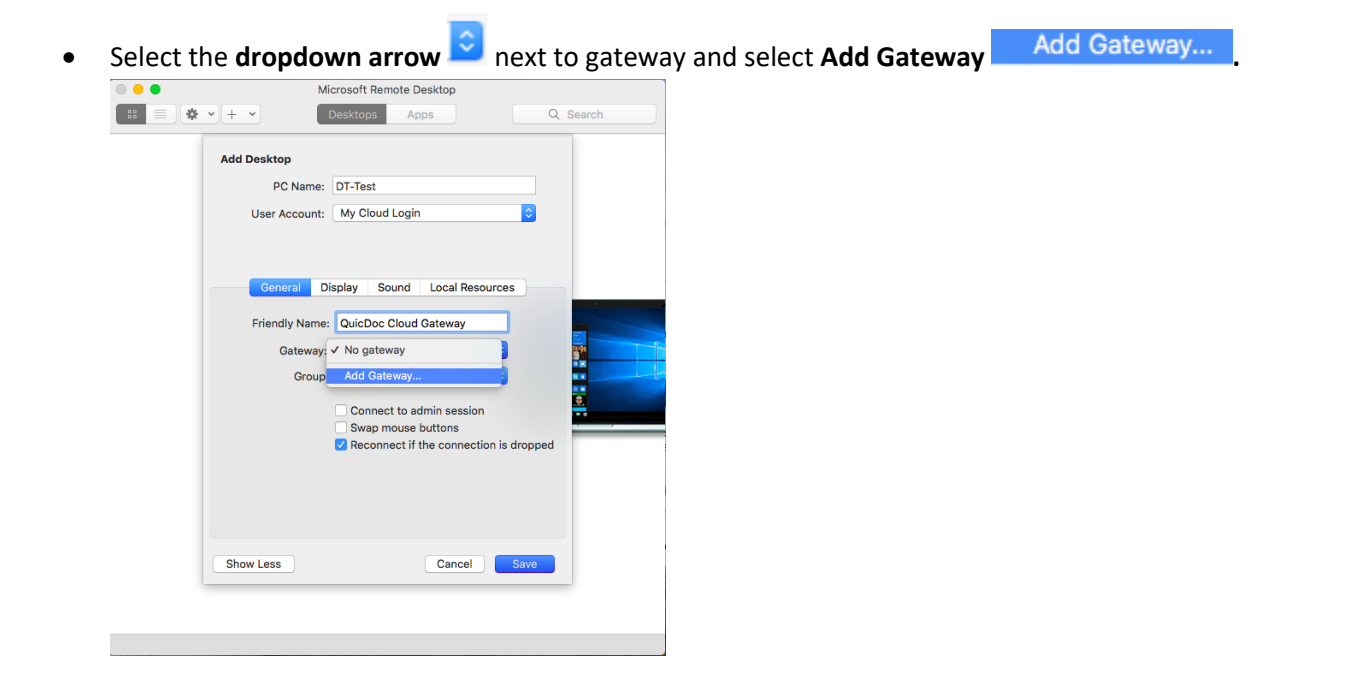

- Enter the server name as **dt.theramanager.com**
- Select the down arrow 2 next to User Account and select My Cloud login
- Enter Cloud Gateway as the Friendly Name:

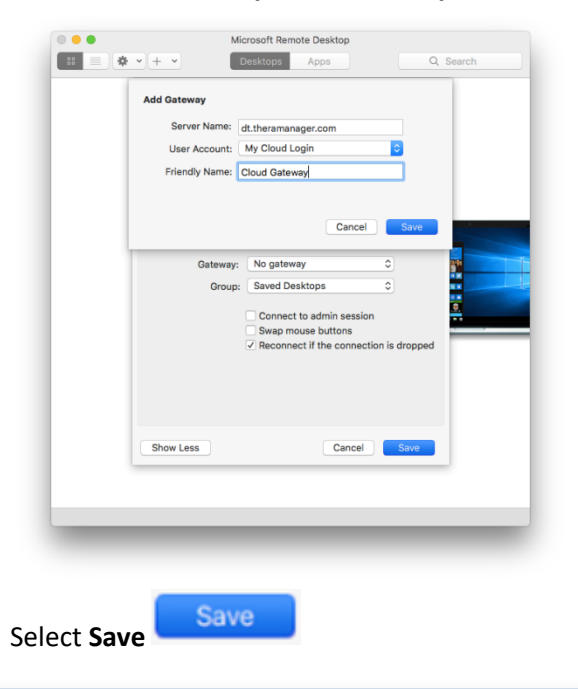

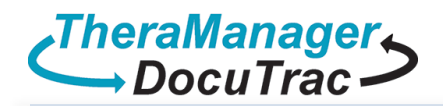

Select Local Resources Local Resources check Printers , Clipboard

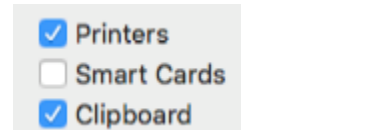

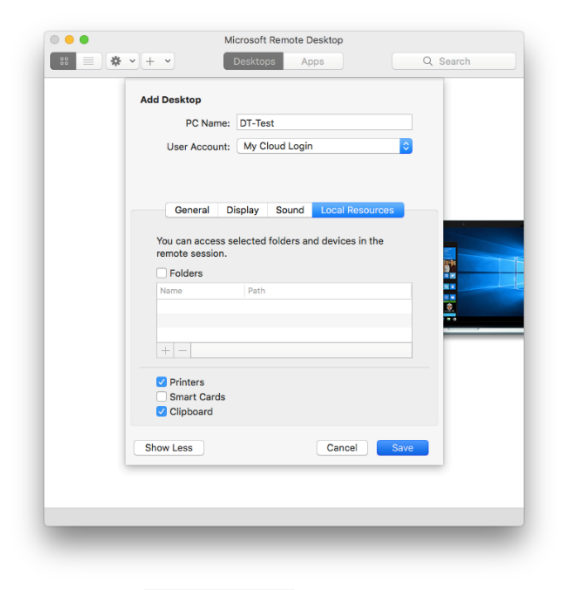

- Select Save
- Double Click the new desktop icon

Save

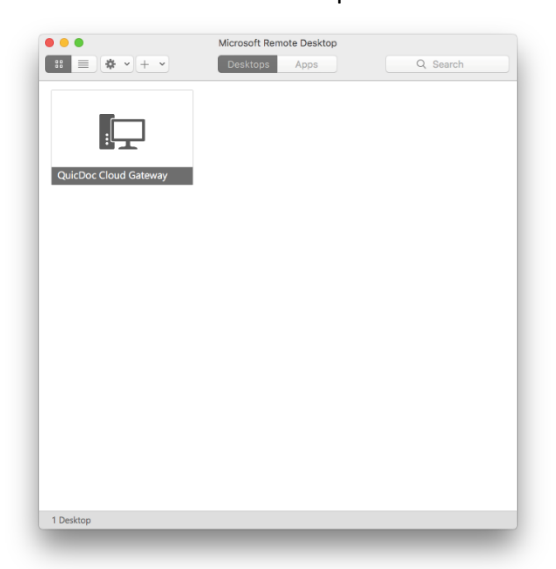

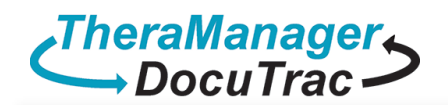

| 000        | QuicDoc Cloud Gateway                                                                                                    |
|------------|----------------------------------------------------------------------------------------------------|
| $\bigcirc$ | You are connecting to the RDP host "QuicDoc Cloud Gatew<br>certificate couldn't be verified back to a root certificate. Y |
| 5          | may not be secure. Do you want to continue?                                                                               |
| 5          | may not be secure. Do you want to continue?                                                                               |

• Check Always Trust

|                                                     | QuicDoc Cloud Gateway                                                                                                    |
|-----------------------------------------------------|----------------------------------------------------------------------------------------------------|
| <b>S</b>                                            | You are connecting to the RDP host "QuicDoc Cloud Gateway". The<br>certificate couldn't be verified back to a root certificate. Your connection<br>may not be secure. Do you want to continue?              |
| Always trus                                         | t "DT-TEST.dt.local" when connecting to "DT-Test"                                                                                                    |
| DT-TEST                                             | Idt.local                                                                                                    |
|                                                     |                                                                                                    |
|                                                     |                                                                                                    |
|                                                     | 0                                                                                                    |
| Certilicate                                         | DT-TEST.dt.local                                                                                                    |
| Certificate<br>Red 📇                                | DT-TEST.dt.local<br>Self-signed root certificate<br>Evalues: Monday, January 28, 2019 at 2:13:20 AM Eastern Standard Time                                                                                   |
| Certificate                                         | DT-TEST.dt.local<br>Self-signed root certificate<br>Expires: Monday, January 28, 2019 at 2:13:20 AM Eastern Standard Time<br>A This certificate has not been verified by a third party                      |
| Certificate                                         | DT-TEST.dt.local     Self-signed root certificate     Expires: Monday, January 28, 2019 at 2:13:20 AM Eastern Standard Time     This certificate has not been verified by a third party                     |
| Certificate<br>Best<br>↓<br>↓<br>Trust<br>↓ Details | DT-TEST.dt.local     Self-signed root certificate     Expires: Monday, January 28, 2019 at 2:13:20 AM Eastern Standard Time     A This certificate has not been verified by a third party                   |
| Centificate                                         | ● DT-TEST.dt.local Self-signed root certificate Expires: Monday, January 28, 2019 at 2:13:20 AM Eastern Standard Time A This certificate has not been verified by a third party                             |
| Centificate                                         | DT-TEST.dt.local Self-signed root certificate Expires: Monday, January 28, 2019 at 2:13:20 AM Eastern Standard Time This certificate has not been verified by a third party Hide Certificate Cancel Continu |

- Select Continue
   Continue
- Enter your Mac Login password to accept the certificate

| $\bigcap$ | Trust Settin   | gs.                   |
|-----------|----------------|-----------------------|
| <b>S</b>  | Enter your pas | sword to allow this.  |
|           | User Name:     | TheraManager-DocuTrac |
|           | Password:      | •••••                 |
|           |                |                       |
|           |                | Cancel Update Setting |

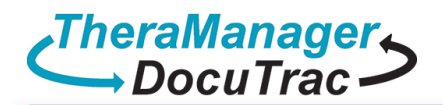

- Select Update Settings
   Update Settings
- Logging In...

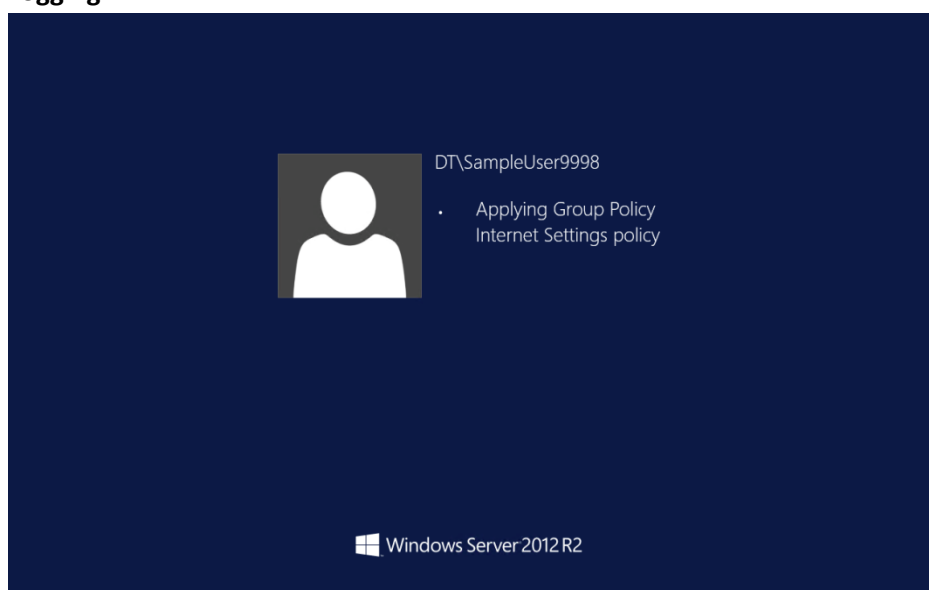

• Welcome to your QuicDoc Office Cloud desktop.

| Recycle Bin               | OT Launcher          |  |  |  |                      |
|---------------------------|----------------------|--|--|--|----------------------|
| Acrobat<br>Reader DC      | QuicDoc              |  |  |  |                      |
| Office<br>Therapy         | Redirected<br>Drives |  |  |  |                      |
| OpenOffice<br>4.1.3       | Shared<br>Documents  |  |  |  |                      |
| QuicDoc                   |                      |  |  |  |                      |
| Change<br>Cloud           |                      |  |  |  |                      |
| <b>7</b><br>File Explorer |                      |  |  |  |                      |
|                           |                      |  |  |  | 3:01 PM<br>8/28/2018 |